# 内地大学升学资助计划(资助计划)网上申请平台

# 常见问题

- 1.1 如何在资助计划网上申请平台开设帐户?
- 1.2 在注册帐户后,如何登入资助计划网上申请平台?
- 1.3 我已登记「智方便」,应该怎样经「智方便」登入资助计划网上申请平台?
- 1.4 我该如何在网上申请平台递交我的内地大学升学资助计划申请?
- 1.5 我在递交申请后可以如何查阅我递交的内容?
- 1.6 我在递交资助计划申请后希望变更声明书的签署方式,可以怎样做?
- 1.7 我在递交资助计划申请后忘了列印声明书,我可以怎样做?
- 1.8 我在递交内地大学升学资助计划申请后希望更改个人资料,我该怎样做?
- 1.9 我该如何更改我的帐户密码?
- 1.10 我忘记了我的帐户密码,我可以如何重置密码?
- 1.11 我在递交资助计划申请后可以如何提交补充证明文件?

1.1 如何在资助计划网上申请平台开设帐户?

步骤1:进入资助计划网上申请平台的网站

## 步骤2:点击「**注册」**

用户名称/申请编号

| 用户名称/申请编号                               | 1 智方便登入 |
|-----------------------------------------|---------|
| 密码                                      | 了解更多 >  |
| *****                                   |         |
| 1 4 2 2 2 2 2 2 2 2 2 2 2 2 2 2 2 2 2 2 |         |
| 登入                                      |         |
| 注册                                      |         |
| 忘记密码/用户名称                               |         |

步骤3:填妥所有必须填写的栏位并点击 [送出](续领资助的申请人必须填写申请编号)

| 注册                        |                     |                 |
|---------------------------|---------------------|-----------------|
| 用户名称*:                    |                     |                 |
|                           | 只接受以数字及/或字母组成长      | 度达6-12位的字符      |
| 申领资助学生的香港身份证所示<br>全名(英文)* | 姓                   | 名               |
| 王石(英文)*;                  | 或                   |                 |
| (中文)*:                    | 姓名                  |                 |
| 申领资助学生的香港身份证号码*:          | A 123456            | (3)             |
| 电邮地址*:                    |                     |                 |
| 申请编号:                     | MUSSS 20200001      |                 |
|                           | 如你曾获批内地大学升学资助       | 计划下的资助,请输入申请编号  |
| 请输入图片中的字符*:               | 4C4231 1)           |                 |
|                           |                     |                 |
|                           | 我已阅读并同意 <u>《个人》</u> | <u> 资料收集声明》</u> |
| [                         | 送出 重设               |                 |

步骤 4:点击你电子邮箱中标题为 「内地大学升学资助计划」 网上申请平台启动帐户的 电邮内的连结

musss-noreply@edb.gov.hk

巨田帐户

「內地大學升學資助計劃」網上申請平台啟動帳戶 MUSSS Electronic Application Platform Account Activation <sup>收件者</sup> 回

請點擊以下連結以啟動你的「內地大學升學資助計劃」網上申請平台帳戶 Please click the link below to activate your MUSSS Electronic Application Platform account

https://musss.edb.gov.hk//activate-account?code=83c5e8ce82076245d299ac683c46bf974ce8ec60d11e30d112fb474bbf39857f

步骤5:输入密码及再次确认密码,然后点击「送出」

| 用户名称:   | chantaiman                                                                        |
|---------|-----------------------------------------------------------------------------------|
| 密码:     | *****                                                                             |
|         | 密码长度应为10-50個字元并包含以下元素:<br>- 大小写字母 (A-Z/a-z)<br>- 数字 (0-9)<br>- 特殊符号 (!, \$, #或%等) |
| 再次确认密码: | ****                                                                              |
|         | 送出重设                                                                              |

1.2 在注册帐户后,如何登入资助计划网上申请平台?

步骤1:进入资助计划网上申请平台的网站

步骤 2:输入用户名称或申请编号、密码及验证码并点击「登入」

| 用户名称/申证 |
|---------|
|---------|

| chantaiman       | 1 智方便登入 |
|------------------|---------|
| 密码               | 了解更多 >  |
|                  |         |
| ACB32D<br>ACB32D |         |
| 忘记密码/用户名称        |         |

1.3 我已登记「智方便」,应该怎样经「智方便」登入资助计划网上申请平台?

你可以从以下两个途径登入资助计划网上申请平台: 1.3 (i) 在电脑网页中选取智方便登入;或 1.3 (ii) 以电话中的「**智方便**」应用程式登入

1.3 (i) 在电脑网页中选取智方便登入

步骤1:进入资助计划网上申请平台的网站

步骤2:点击「智方便登入」

| 用户名称/申请编号               |        |
|-------------------------|--------|
| 用户名称/申请编号               | 智方便登入  |
| 密码                      | 了解更多 > |
| *****                   |        |
| 34 ADB <sub>A</sub> ◀ 1 |        |
| 登入                      |        |
| 注册                      |        |
| 忘记密码/用户名称               |        |

步骤3:开启你智能电话中的「智方便」应用程式

步骤4:(电话中的「智方便」应用程式)登入智方便

步骤 5: (电话中的「智方便」应用程式) 点击「扫瞄二维码(QR Code)」并以电话扫瞄 网页上的二维码

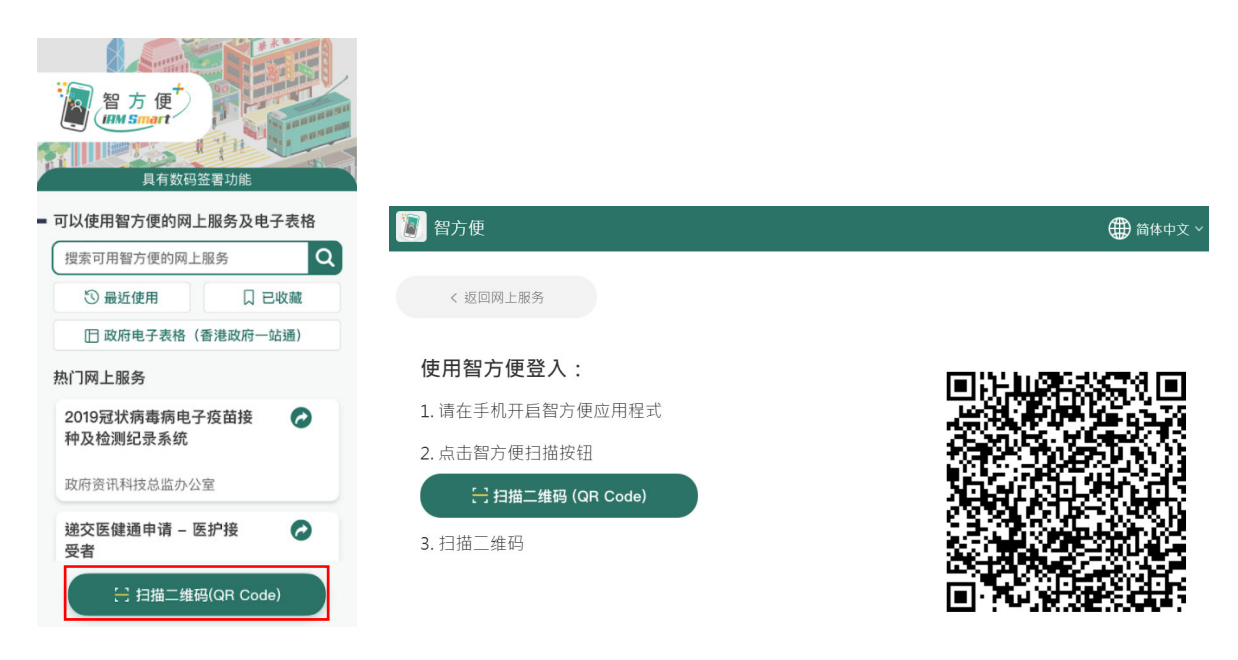

步骤 6:(电话中的「智方便」应用程式)点击「继续」

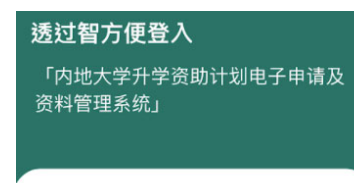

透过智方便身分认证功能登入「内地大学升 学资助计划电子申请及资料管理系统」

| 继续 |  |
|----|--|
| 取消 |  |

### 步骤7:(电话中的「智方便」应用程式)点击「确定」

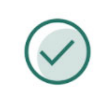

已登入「内地大学升学资助计 划电子申请及资料管理系统」 <sub>请返回「内地大学升学资助计划电子申请</sub>

及资料管理系统」继续使用服务

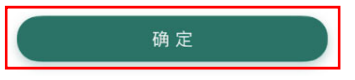

步骤 7A: (电话中的「智方便」应用程式) 如你是首次登记使用资助计划网上申请平台 及「智方便」,点击「确定」

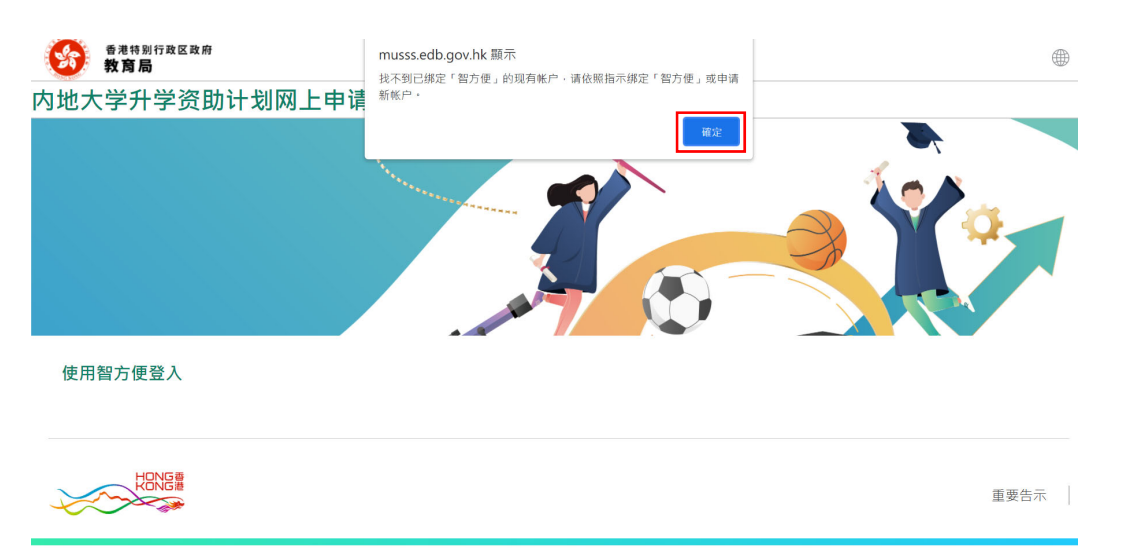

#### Step 8: Click **Providing Data with iAM Smart**. 步骤 8:点击「以「智方便」提供个人资料」

提供个人资料

欢迎以「智方便」登入

这是你首次以「智方便」登入,请提供以下个人资料绑定帐户或注册新帐户:

- 香港身份证号码
- 姓名 (英文)
- 姓名 (中文)

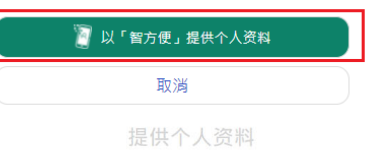

欢迎以「智方便」登入

这是你首次以「智方便」登入,请提供以下个人资料绑定帐户或注册新帐户:

- 香港身份证号码
- 姓名 (英文)
- 姓名 (中文)

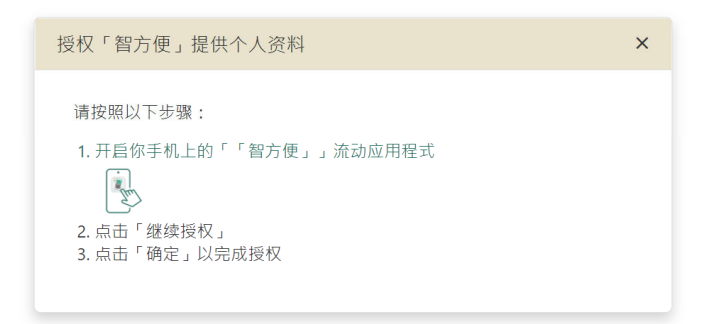

步骤9:(电话中的「智方便」应用程式)点击「继续授权」

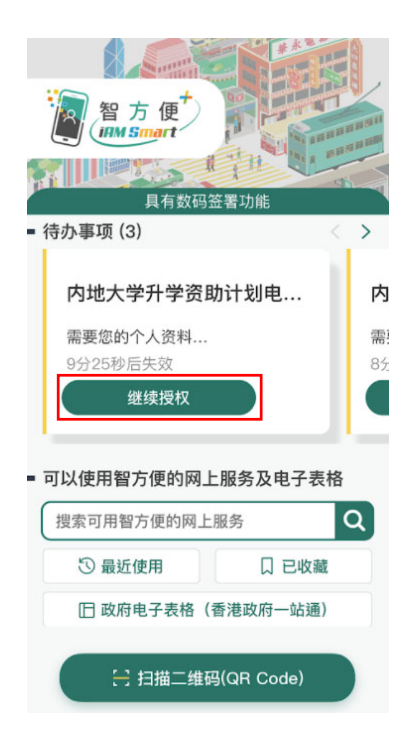

步骤 10: (电话中的「智方便」应用程式) 点击「继续」

| <b>提供个人资料给</b><br>「内地大学升学资助计划电子申请及<br>资料管理系统」<br> |
|---------------------------------------------------|
|                                                   |
| <ul> <li>英文姓名</li> </ul>                          |
|                                                   |
| <ul> <li>中文姓名</li> </ul>                          |
|                                                   |
| • 香港身份证号码                                         |
|                                                   |
|                                                   |
|                                                   |
|                                                   |
|                                                   |
|                                                   |

| 确定 |  |
|----|--|
| 取消 |  |

步骤 11:(电话中的「智方便」应用程式)点击「确定」

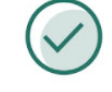

#### 已成功提供

请返回「内地大学升学资助计划电子申请 及资料管理系统」继续使用服务

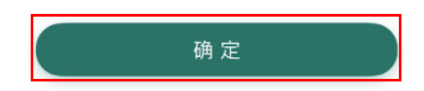

步骤 12:点击「**确定**」

| musss.edb.gov.hk 顯示      |  |
|--------------------------|--|
| 成功以「智方便」登入,你的帐户已绑定「智方便」。 |  |
|                          |  |

1.3 (ii) 以电话中的「智方便」应用程式登入

步骤1:开启你智能电话中的「智方便」应用程式

步骤2:登入智方便

步骤 3:搜索并选取「内地大学升学资助计划电子申请」

| 오 커         | ]      |       | 0 | 取消 |
|-------------|--------|-------|---|----|
| 全部          | 最近使用   | 已收藏   |   |    |
| 教育及培训       |        |       |   |    |
| 内地大学;<br>申请 | 升学资助计划 | 则电子   |   | 0  |
| 教育局         |        |       |   |    |
|             | 更多网上朋  | 服务与表格 | ş |    |

# 步骤 4: 点击「**开启**」

**内地大学升学资助计划电子申请** 教育局

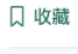

<

内地大学升学资助计划(资助计划)网上申请平 台为学生提供网上平台递交资助计划申请及证 明文件、查阅申请进度及结果、和接收教育局 通知等。资助计划旨在向前往内地修读学士学 位课程的香港学生提供适切的支持,以及确保 学生不会因经济困难而无法获得专上教育的机 会。

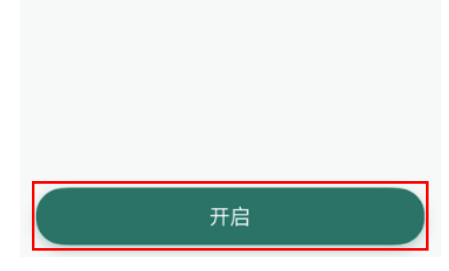

步骤 5:点击「**继续**」

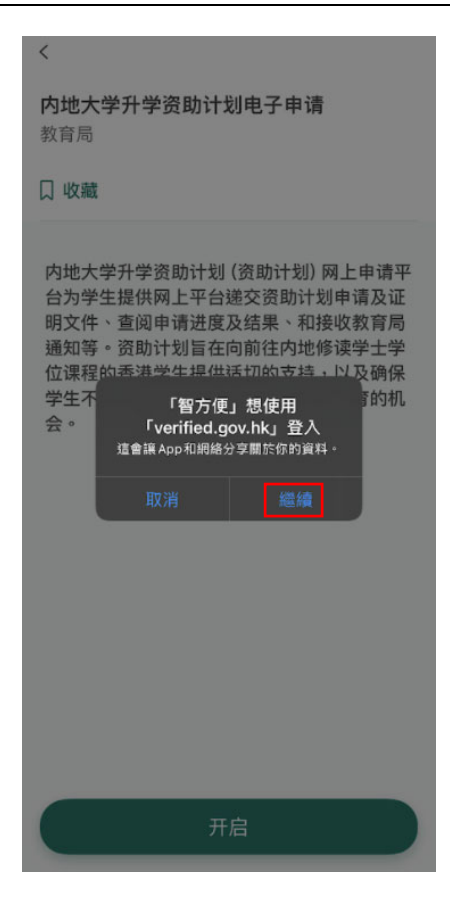

步骤6:点击「关闭」

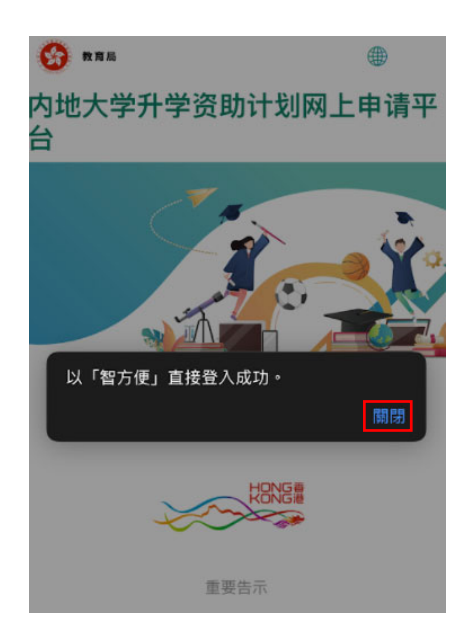

步骤 6A:如你是首次登记使用资助计划网上申请平台及「智方便」,点击「关闭」

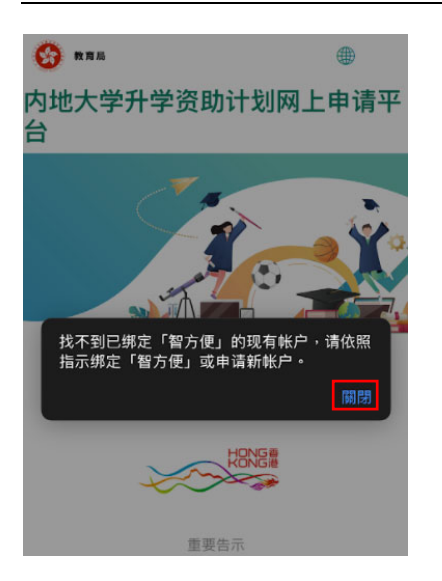

#### 步骤7:点击「以「智方便」提供个人资料」

#### 提供个人资料

欢迎以「智方便」登入

这是你首次以「智方便」登入,请提供 以下个人资料绑定帐户或注册新帐户:

- 香港身份证号码
- 姓名 (英文)
- 姓名 (中文)

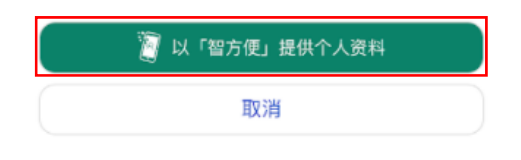

步骤8:点击「开启「智方便」流动应用程式」

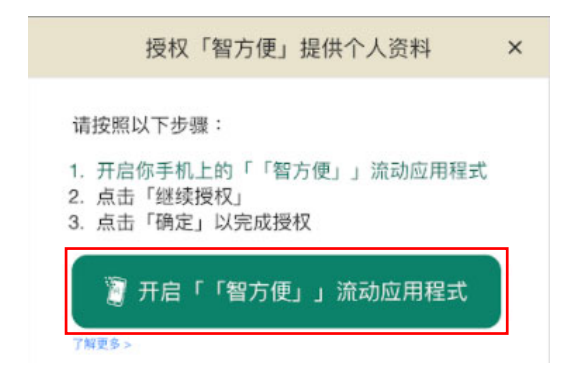

步骤9:点击「**开启**」

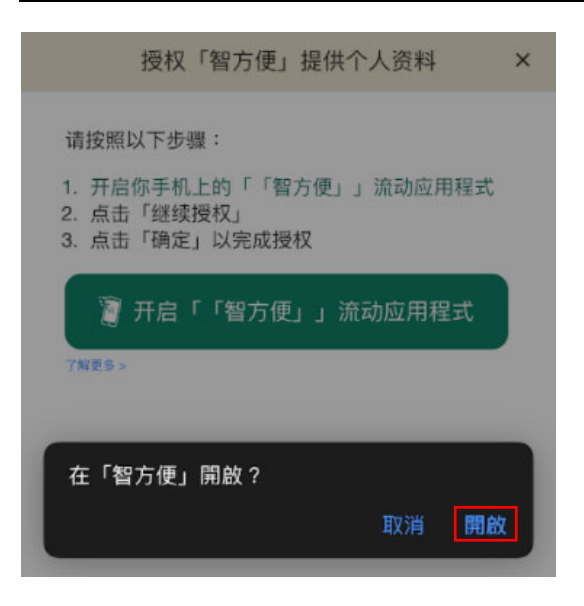

步骤 10:点击「**确定**」

| 提供个人资料给                  |
|--------------------------|
| 「内地大学升学资助计划电子申请及         |
|                          |
|                          |
|                          |
| <ul> <li>英文姓名</li> </ul> |
|                          |
| <ul> <li>中文姓名</li> </ul> |
|                          |
| • 香港身份证号码                |
|                          |
|                          |
|                          |
|                          |
|                          |
|                          |
|                          |
|                          |
|                          |
| 明正                       |

取消

步骤 11:点击「**关闭**」

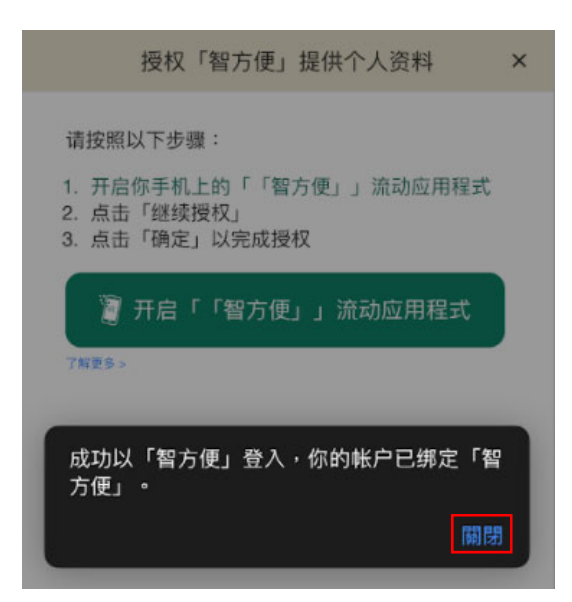

1.4 我该如何在网上申请平台递交我的内地大学升学资助计划申请?

1.4.1 适用于首次申请的申请人

步骤1:登入资助计划网上申请平台的网站

步骤2:点击提交申请下的「填写申请表」

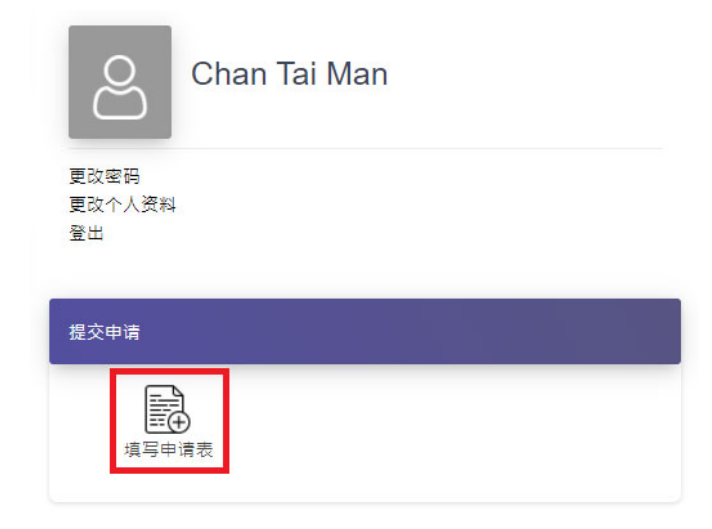

步骤3:阅读并接受资助计划申请指引的内容

第一部 申领资助学生资料

步骤4:点选并填妥所有步骤的必须填写的栏位

| 学生姓名 (英文):    |                                  | 学生姓名 (中文) (如适用):                    |  |
|---------------|----------------------------------|-------------------------------------|--|
| Chan          | Tai Man                          | 陳大文                                 |  |
| 出生日期(日/月/年)*: | 香港身份证号码*:                        | 性别*:                                |  |
| 01-01-2000    | E 678458 (9)                     | • 男 ) 女                             |  |
| 住宅电话号码        | 香港":                             | 内地:                                 |  |
|               | 98765432                         |                                     |  |
| 流动电话号码        | 香港 *:                            | 内地:                                 |  |
|               | 98765432                         |                                     |  |
|               | WhatsApp (如适用) <sup>注(2)</sup> : | 微信 (WeChat) (如适用) <sup>注(2)</sup> : |  |
|               |                                  |                                     |  |

步骤 5:从你的装置中选择档案并点击「上传」以递交证明文件

| 上传证明文件:                                 |                          |
|-----------------------------------------|--------------------------|
| 请注意,上传档案最大为5MB。系统只接受「.jpg」、「.jpeg」、「.po | df」、「.doc」和「.docx」的档案格式。 |
|                                         |                          |
| 申领资助学生的香港身份证副本                          | 选择借案                     |
|                                         |                          |
|                                         | 己储在                      |
|                                         |                          |

### 步骤6:输入验证码并点击「确认及送出」

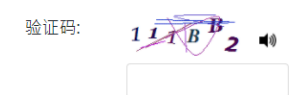

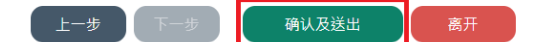

### 步骤 7:你的申请参考编号会载列于弹出的视窗中

| musss-uat.edb.gov.hk 顯示 |    |
|-------------------------|----|
| 申请参考编号:REF20200453      |    |
|                         | 確定 |

步骤8:选择签署方式:「列印并签署」或「以「智方便」数码签署声明书」

|                         | 签署方式                                              |    |
|-------------------------|---------------------------------------------------|----|
| 中领资助学生签署                | ● 列印并签署 │ 以「智方便」 数码签署声明书                          | 储存 |
| 申领资助学生的父 / 母 / 监护人签署    | 列印并签署 以「智方便」 数码签署声明书 不适用                          | 储存 |
| 申领资助学生的父 / 母 / 监护人的配偶签署 | ○ 列印并签署 ○ 以「智方便」 数码签署声明书 ○ 不适用                    | 储存 |
|                         |                                                   | 离开 |
| 步骤 9:点击「 <b>储存」</b>     |                                                   |    |
|                         | 签署方式                                              |    |
| 申领资助学生签署                | <ul> <li>列印并签署</li> <li>以「智方便」 数码签署声明书</li> </ul> | 储存 |
| 申领资助学生的父 / 母 / 监护人签署    | 列印并签署 以「智方便」 数码签署声明书 不适用                          | 储存 |
| 申领资助学生的父 / 母 / 监护人的配偶签署 |                                                   | 储存 |

# 步骤 10: (列印并签署适用) 点击「列印」

|                                                | 签署方式                                                          |    |
|------------------------------------------------|---------------------------------------------------------------|----|
| 申领资助学生签署                                       | ● 列印并签署 以「智方便」数码签署声明书                                         |    |
| 申领资助学生的父 / 母 / 监护人签署                           | ● 列印并签署 □ 以「智方便」数码签署声明书 □ 不适用                                 | 储存 |
| 申领资助学生的父 / 母 / 监护人的配偶签署                        | <ul> <li>列印并签署</li> <li>以「智方便」数码签署声明书</li> <li>不适用</li> </ul> | 储存 |
| 若你选择列印及签署声明书正本,请于递交网上申请后的十个工作天内把已签署(<br>列印声明书: | 的声明书正本上传至本电子平台,否则申请将不会受理。<br>列印                               |    |

步骤11:选择已签署的声明书并按上传,然后按送出

| 上传声明书: | 选择档案 |
|--------|------|
|        |      |
|        | 上传   |
|        | 送出   |

# 步骤 12:(以「智方便」数码签署声明书适用) 点击「「智方便」签署」

|                                      | 签署方式                                         |    |
|--------------------------------------|----------------------------------------------|----|
| 申领资助学生签署                             | 列印并签署 ● 以「智方便」数码签署声明书<br>● 「智方便」签署<br>7解更多 > |    |
| 申领资助学生的父 / 母 / 监护人签署                 | ● 列印并签署 ↓「智方便」数码签署声明书 不适用                    | 储存 |
| 申领资助学生的父 / 母 / 监护人的配偶签署              | ● 列印并签署 □ 以「智方便」数码签署声明书 □ 不适用                | 储存 |
| 若你选择列印及签署声明书正本,请于递交网上申请后的十个工作天内把已签署的 | 的声明书正本上传至本电子平台,否则申请将不会受理。                    |    |
| 刎即声明书:                               | 列印                                           |    |

步骤 13:(以「智方便」数码签署声明书适用)如申领资助学生的父/母/监护人及申领资助学生的父/母/监护人的配偶选择「智方便」数码签署而申请书并没有他们的资料,需要输入他们的「姓名」及「香港身份证号码」并点击「以「智方便」数码签署声明书」

|                      |                    | ×   |                            |            |              |              | × |
|----------------------|--------------------|-----|----------------------------|------------|--------------|--------------|---|
| 请提供申领学生的父 / 母 / 监护人的 | 9个人资料以使用「智方便」致码签署: |     | 请提供申领学生的父 / 母 / 』          | 益护人的配偶的个人资 | 彩以使用「智方便」数码签 | <b>慶</b> 子 - |   |
| 姓名:<br>香港身份证号码:      | A 123456           | (1) | <sup>姓右:</sup><br>香港身份证号码: | A          | 123456       | ) ( 1        | ) |
| 🦉 「智方便」 签案           | 取満                 |     | 🦉 「智方便」 签署                 | 取消         |              |              |   |

步骤 14:(以「智方便」数码签署声明书适用)点击「开启「智方便」流动应用程式」, 并开启你智能电话中的「智方便」应用程式

| 授权「智方便」签署你的申请                                                                                       | × |
|----------------------------------------------------------------------------------------------------|---|
| 服务名称:「内地大学升学资助计划」网上申请平台<br>文件名称:申请「内地大学升学资助计划」下的「免入息审查资助」声明书<br>识别码:4341                            |   |
| 请按照以下步骤:<br>1. 开启你手机上的「「智方便」」流动应用程式<br>2. 扫描三维码<br>3. 请确保「「智方便」」流动应用程式内显示的识别码相同,然后按「签<br>署」以完成数码签署。 |   |
| 7 开启「「智方便」」流动应用程式<br>7 / / / / / / / / / / / / / / / / / / /                                        |   |

步骤 15:(以「智方便」数码签署声明书适用) 点击「扫瞄二维码(QR Code)」并以电话 扫瞄网页上的二维码

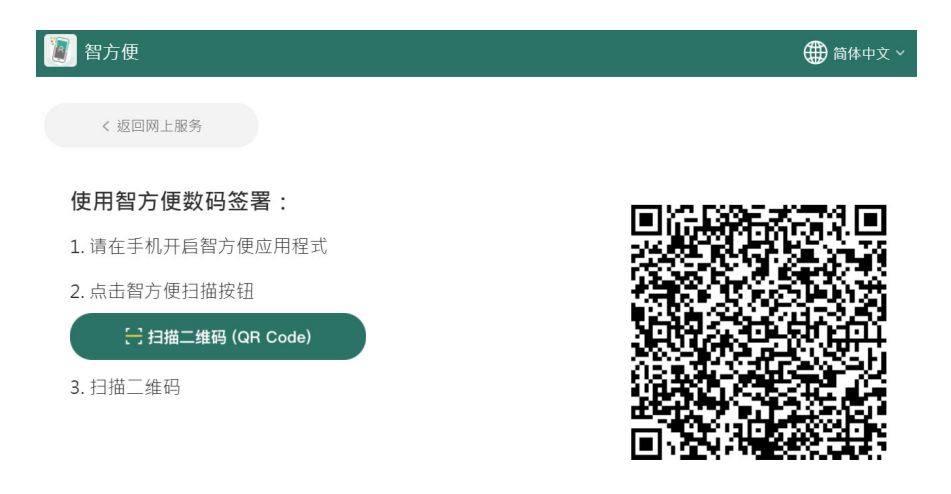

步骤 16:(以「智方便」数码签署声明书适用)确认两个屏幕上显示的文件名称及识别码一致并点击「签署」

#### 1.4.2 适用于续领资助的申请人

步骤1:登入资助计划网上申请平台的网站

步骤2:点击提交申请下的「续领申请」

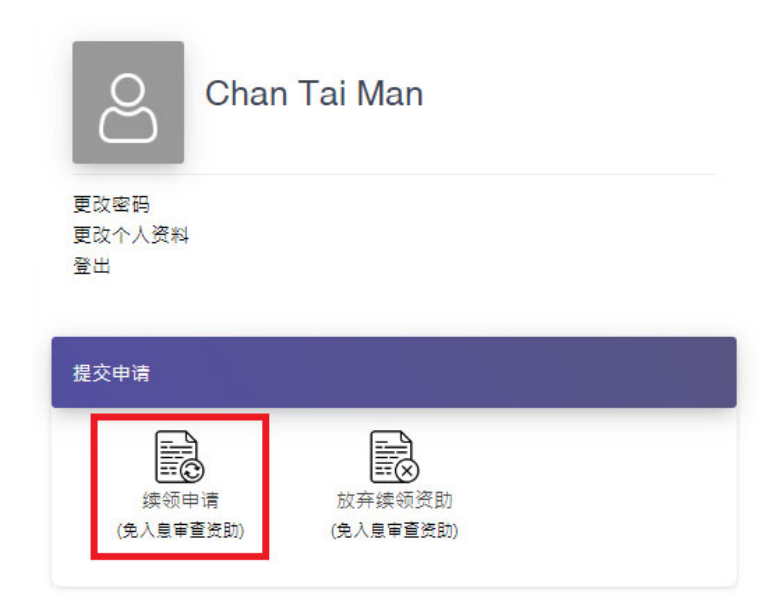

步骤 3: 点选并填妥所有步骤的必须填写的栏位

申请续领「内地大学升学资助计划」下的「免入息审查资助」

| 步骤一            |  |     |    |
|----------------|--|-----|----|
| 申领资助学生将继续于     |  |     |    |
| 内地院校名称:        |  |     |    |
| 上海中医药大学        |  |     |    |
| 修读学士学位课程 / 转学到 |  |     |    |
| 新转学的内地院校名称:    |  |     |    |
| 选择             |  |     |    |
| 修讀學士學位課程。      |  |     |    |
| 语言偏好 *:        |  |     |    |
| 选择 🔻           |  |     |    |
|                |  | 下一步 | 储存 |

步骤4:输入验证码并点击「确认及送出」

申请续领「内地大学升学资助计划」下的「免入息审查资助」

| 步骤一                           |                  |
|-------------------------------|------------------|
| 请确认所有填写资讯是否正确                 |                  |
| 申领资助学生将继续于                    |                  |
| 内地院校名称: 上海中医药大学               |                  |
| 修读学士学位课程 / 转学到<br>新转学的内地院校名称: |                  |
| 修读学士学位课程。                     |                  |
| 语言偏好 *: 繁體中文                  |                  |
| 验证码: 352301 ▲                 |                  |
|                               | 上一步 下一步 确认及送出 离开 |

步骤 5:签署方式请参阅 1.4.1 步骤 8 至 16

1.5 我在递交申请后可以如何查阅我递交的内容?

步骤1:登入资助计划网上申请平台的网站

步骤2:点击「**申请纪录**」

步骤3:点击你的申请编号

首页 > 申请纪录

申请纪录

| 申请学年    | 申 <mark>请</mark> 类别 | 申请资助类别  | 申请编号     | 申请结果  | 资助金额 <b>(\$)</b> | 声明书 |        |
|---------|---------------------|---------|----------|-------|------------------|-----|--------|
| 2020/21 | 新申请                 | 免入息审查资助 | 20201492 | 申请处理中 | 0                | 列印  | 变更签署方式 |

1.6 我在递交资助计划申请后希望变更声明书的签署方式,可以怎样做?

<u>方法一:</u>

步骤1:登入资助计划网上申请平台的网站

步骤2:点击「申请纪录」

步骤3:点击「变更签署方式」

首页 > 申请纪录

申请纪录

| 申请学年    | 申请类别 | 申请资助类别  | 申请编号            | 申请结果  | 资助金额 <b>(\$)</b> | 声明书       |
|---------|------|---------|-----------------|-------|------------------|-----------|
| 2020/21 | 新申请  | 免入息审查资助 | <u>20201492</u> | 申请处理中 | 0                | 列印 变更签署方式 |

步骤4:跟随问题1.4.1步骤8至16的指示

方法二:

註:

步骤1:跟随问题1.5步骤1至3的指示

步骤2:点击「变更签署方式」

(2) 教育局及其萎聘机构会透过电子邮件向申领资助学生发布及转载与「内地大学升学资助计划」相关资料。如有需要,亦会透过WhatsApp及/或微信发布资讯。 (3) 收集族裔的资料用作统计及研究用途,并不会影响「内地大学升学资助计划」的审核。

变更签署方式 返回

步骤 3: 跟随问题 1.4.1 步骤 8 至 16 的指示

1.7 我在递交资助计划申请后忘了列印声明书,我可以怎样做?

步骤1:登入资助计划网上申请平台的网站

步骤 2:点击「**申请纪录**」

步骤3:点击「列印及签署声明书」

首页 > 申请纪录

申请纪录

| 申请学年    | 申请类别 | 申请资助类别  | 申请编号     | 申请结果  | 资助金额 <b>(\$)</b> | 声明书       |
|---------|------|---------|----------|-------|------------------|-----------|
| 2020/21 | 新申请  | 免入息审查资助 | 20201492 | 申请处理中 | 0                | 列印 变更签署方式 |

1.8 我在递交内地大学升学资助计划申请后希望更改个人资料,我该怎样做?

步骤1:登入资助计划网上申请平台的网站

## 步骤2:点击「**更改个人资料**」

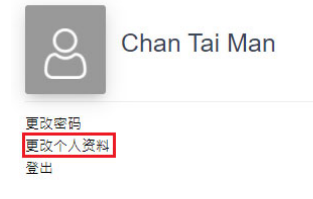

#### 步骤3: 在适当的栏位输入需要更新的资料

步骤 4:如你需要更新姓名或银行帐户号码,必须同时点击「**选择档案**」及「上载」证 明文件

| 注意:<br>1. 申请人必须为帐户的唯一持有人。<br>2. 此账户不能为聯名户口、信用咭户口、贷款户口、定期存款<br>3. 请附上新帐户存折 / 银行卡以作证明,该副本须显示帐户打<br>地大学升学资助计划下原先所填报的帐户号码。) | 收户口及外币户口。<br>専有人姓名及帐户号码。(此银行帐户将会替代所有你在内 |
|----------------------------------------------------------------------------------------------------|-----------------------------------------|
| 第三部份:上载证明文件 (如适用)<br>请上载证明文件作为更改姓名或银行户口号码的证明<br>证明文件:                                                                   |                                         |
| 证明文件档案                                                                                                    | 选择档案<br>上载<br><i>随在</i>                 |

步骤 5:点击「送出」

步骤1:登入资助计划网上申请平台的网站

步骤2:点击「**更改密码**」

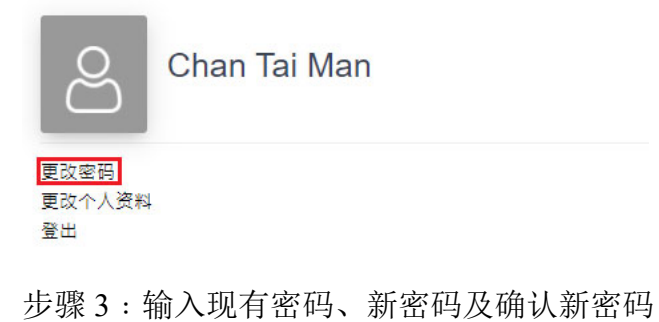

| <sup>首页 &gt;</sup> 更改密码<br>更改密码 |                                                                                   |
|---------------------------------|-----------------------------------------------------------------------------------|
| 现有密码 *:                         | *****                                                                             |
| 新密码 *:                          | ****                                                                              |
|                                 | 密码长度应为10-50属字元并包含以下元素:<br>- 大小写字母 (A-Z/a-z)<br>- 数字 (0-9)<br>- 特殊符号 (!, \$, #或%等) |
| 确认新密码 *:                        | *****                                                                             |
|                                 | 送出重设                                                                              |

步骤 4:点击「**送出**」

1.10 我忘记了我的帐户密码,我可以如何重置密码?

步骤1:进入资助计划网上申请平台的网站

步骤2:点击「忘记密码/用户名称」

| 用户名称/申请编号   |         |
|-------------|---------|
| 用户名称/申请编号   | 1 智方便登入 |
| 密码          | 了解更多>   |
| \$****      |         |
| 7 C ▲ B 验证码 |         |
| 登入          |         |
| 注册          |         |
| 忘记密码/用户名称   |         |

步骤3:输入用户名称/申请编号及电邮地址并点击「送出」

| 忘记密码                   | 用户名称/申请编号           |   |  |
|------------------------|---------------------|---|--|
| 用户名称/申请编号<br>用户名称/申请编号 | 養港身份证号码 A 123456 (3 | ) |  |
| 电邮地址                   | 送出                  |   |  |
| 送出                     |                     |   |  |
|                        |                     |   |  |

步骤 4:点击你电子邮箱中标题为「内地大学升学资助计划」网上申请平台重设帐户密码的电邮内的连结

musss-noreply@edb.gov.hk

| 「內地 | 大學升學資助計劃」 | 網上申請平台重設帳戶密碼 MU | ISSS Electronic Application | Platform - Account Password Reset |
|-----|-----------|-----------------|-----------------------------|-----------------------------------|
| 收件者 |           |                 |                             |                                   |

請點擊以下連結以重設你的「內地大學升學資助計劃」網上申請平台帳戶密碼 Please click the link below to reset your account password

https://musss.edb.gov.hk//reset-password?code=27601aee08802bad4f791e14b6123a6a3f3185811176a2c7aea44ad03ec81ae1

步骤 5:输入新密码及确认新密码并点击「送出」

| 里伇密仴 | 重 | 设密 | 祒 |
|------|---|----|---|
|------|---|----|---|

| 使用者名称:  |                                                                              |
|---------|------------------------------------------------------------------------------|
| 新密码:    | *****                                                                        |
|         | 密码长度应为10-50個字元并包含以下元素:<br>- 大小写字母(A-Z/a-z)<br>- 数字(0-9)<br>- 特殊符号(!,\$,#或%等) |
| 再灾确认密码: | *****                                                                        |
|         | 送出重设                                                                         |

1.11 我在递交资助计划申请后可以如何提交补充证明文件?

步骤1:跟随问题1.5步骤1至3的指示

步骤2:点击「**证明文件**」

| M1            |                 | 证明文件               |
|---------------|-----------------|--------------------|
| 步骤一   步骤二     | 步骤三 步骤四         | 证明文件               |
| 第一部 申领资助学生资料  | ł               |                    |
| 学生姓名 (英文)*:   |                 |                    |
| 姓:<br>Chan    | 名:<br>Tai Ma    | 'n                 |
| Chan          |                 | 111                |
| 出生日期(日/月/年)*: | 香港身份            | 分证号码*:             |
| 01-01-2000    | E 6784          | 158 (9)            |
| 住宅电话号码        | 香港 *:<br>987654 | 432                |
|               |                 |                    |
| 流动电话号码*       | 香港*:            | 420                |
|               | Whats A         | 432                |
|               | WildtsA         | vhh (xnacu), m(e). |

## 步骤3:点击「**提交补充文件**」

|               | M1           |     |     | 证明文件 |
|---------------|--------------|-----|-----|------|
| 步骤            | - 步骤二        | 步骤三 | 步骤四 | 证明文件 |
| <u>کت معر</u> | 7 <i>U</i> + |     |     |      |
| 证明》           | 大任<br>(      |     |     |      |
| 申领到           | 资助学生的香港身份证副  | 本   |     |      |
| 父 / €         | 母/监护人的香港身份证  | 副本  |     |      |
| 其他調           | 家庭成员的香港身份证副  | 本   |     |      |
| 申领            | 资助学生的单程证副本   |     |     |      |
|               |              |     |     |      |

步骤 4:从你的装置中选择档案并点击「上传」

<u>申请「免入息审查资助」适用</u>

| 申领资助学生香港中学文凭试「成绩通知书」 / 「考试证书」或其他<br>成绩证明文件 <sup>(注2)</sup> | 选择档案<br>上传<br><i>已随在</i> |  |
|------------------------------------------------------------|--------------------------|--|
| 备注:                                                        | 提交取消                     |  |

## 步骤5:点击「送出」

<u>申请「免入息审查资助」适用</u>

| 申领资助学生香港中学文凭试「成绩通知书」/「考试证书」或其他<br>成绩证明文件 <sup>(注2)</sup> | 选择档案       |
|----------------------------------------------------------|------------|
|                                                          |            |
|                                                          | <u>已储存</u> |
| 备注:                                                      |            |
|                                                          | 提交 取消      |